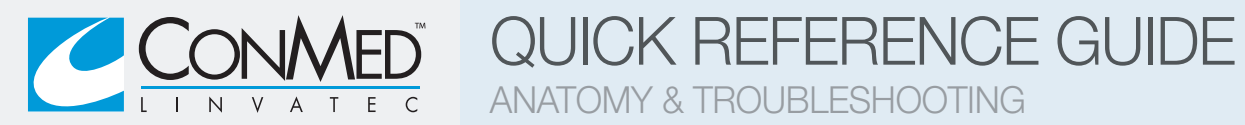

# SONY<sup>®</sup> UP-DR80MD Digital Printer

Printer Anatomy

| 2                |                      |                                        |                                                                                                    |  |
|------------------|----------------------|----------------------------------------|----------------------------------------------------------------------------------------------------|--|
|                  |                      | 1                                      | 3<br>5 mor<br>- circumer<br>- circumer<br>- mari<br>- mari<br>- ma |  |
|                  |                      |                                        | SONY                                                                                                    |  |
|                  |                      |                                        | DIGITAL COLOR PRIVITER UP-ORBOMO                                                                                                    |  |
| $\left( \right)$ | BUTTONS & INDICATORS |                                        |                                                                                                    |  |
|                  | 1                    | ON/STANDBY BUTTON                      | See PRECAUTIONS<br>On: The Printer is on. Flashing: The Printer is entering standby mode. Off: The Printer is off                                                                                                    |  |
|                  | 2                    | PAPER OUTLET                           | Prints are ejected here                                                                                                    |  |
|                  | 3                    | PAPER STOP                             | Prevents paper from falling                                                                                                    |  |
|                  | 4                    | INDICATORS<br>CLEANING<br>RIBBON/PAPER | Lights up when:<br>Print Head cleaning is in progress<br>No Ink Ribbon remaining. The Ink Ribbon is improperly loaded. The Ink Ribbon is not loaded.<br>The Paper Roll has the wrong size indicated                                                                                                    |  |
|                  |                      | - Alarm<br>Print                       | The Media Tray is open. There is a paper jam. The Paper Outlet is full<br>On: Printer is printing. Flashing: Data transfer. Slow Flashing: Warming up                                                                                                    |  |
|                  | 5                    | STOP BUTTON                            | Stops current document printing                                                                                                    |  |
|                  | 6                    | VENT OPENING                           | Do not block!                                                                                                    |  |
|                  | 7                    | MEDIA TRAY                             | See PRECAUTIONS                                                                                                    |  |

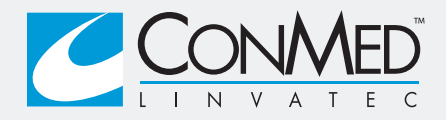

QUICK REFERENCE GUIDE

## SONY<sup>®</sup> UP-DR80MD Digital Printer Printer Troubleshooting

### **PRECAUTIONS**

- Observe proper system shutdown procedure. Prior to shutting off cart using the master power switch, shut down sensitive equipment and ensure the printer is inactive (no indicators lit)
- Do not unplug the cart's power cable to shut down the system. Damage to equipment and/or lost data may result
- Lensure printer is not active (no indicators are lit) prior to opening media tray. Attempting to open the media tray during initialization or opening it during printing may damage the printer mechanism
- Prior to transporting the printer:

Put the printer on standby by pressing the ON/STANDBY button prior to powering off the video cart

Remove the paper, bobbins, and ribbon from the printer

Pack the printer in original box or equivalent substitute

| SYMPTOMS                                  | POSSIBLE CAUSES AND REMEDIES                                                                                                    |
|-------------------------------------------|----------------------------------------------------------------------------------------------------|
| The printer does not print.               | The printer is in standby state. Press the ON/STANDBY button.                                                                                                    |
|                                           | The printer is not connected properly. Check the USB connections                                                                                                    |
| The paper does not feed.                  | The paper roll has been loaded improperly. Check the paper roll                                                                                                    |
|                                           | The label on the paper roll has not been removed. Remove the label                                                                                                    |
|                                           | The paper size is set incorrectly. See REPLACING RIBBON AND PAPER                                                                                                    |
|                                           | The paper roll is wound too loosely. Remove the slack from the paper roll                                                                                                    |
|                                           | The leading edge of the paper roll is folded. Cut the paper edge straight                                                                                                    |
| The media tray cannot be opened.          | The power may have been turned off during printing or initialization.<br>Press the ON/STANDBY button to turn on the printer                                                                                                    |
|                                           | The printer did not recover from an error. Press the ON/STANDBY button to enter the standby state and then press the ON/STANDBY button to turn on and initialize the printer. If the tray still cannot be opened, contact customer service: 1 (800) 237-0169 |
| All four LED's are lit.                   | The Media tray may have been opened during printing or initializing (when the LEDs were flashing). Gently close the Media Tray. Press the POWER button to put the printer on standby. Wait a moment. Press the POWER button again to turn on the printer     |
| There are marks or stripes on the images. | The thermal head is dirty. See INTERNAL CLEANING                                                                                                    |

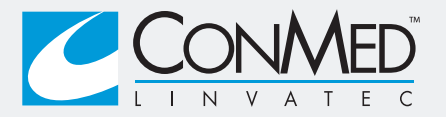

SONY<sup>®</sup> UP-DR80MD Digital Printer Ribbon & Paper Replacement

#### **PRECAUTIONS**

- ! Ensure printer is not active (no indicators are lit) prior to opening media tray
- ! Always replace paper and ribbon as a matched set! Attempting to use the remaining portion of ribbon or paper can cause a malfunction

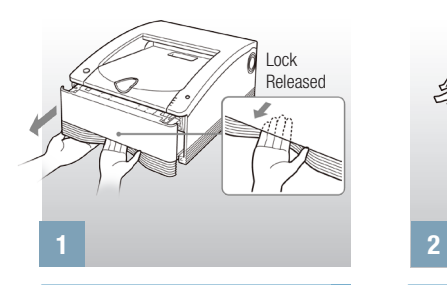

Gently open media tray

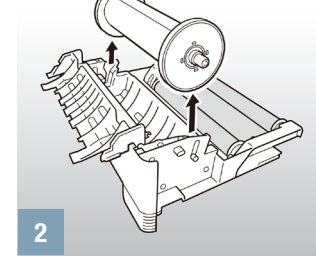

Remove old paper roll

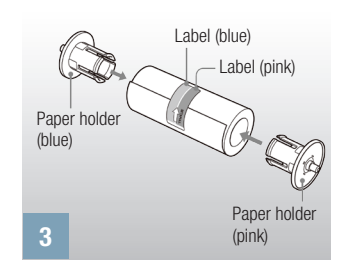

QUICK REFERENCE GUIDE

MEDIA REPLACEMENT AND CLEANING

Reuse the bobbins

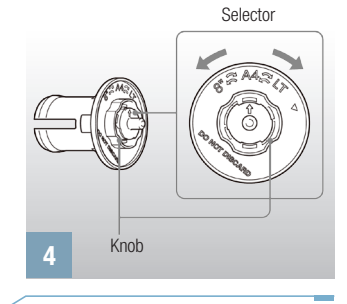

Check paper size setting LT = Letter sizeA4 = A4 size

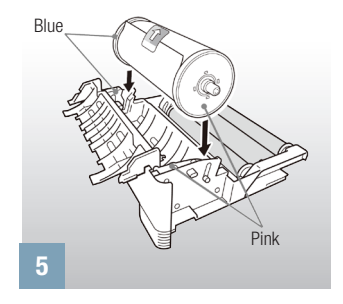

Insert new paper roll

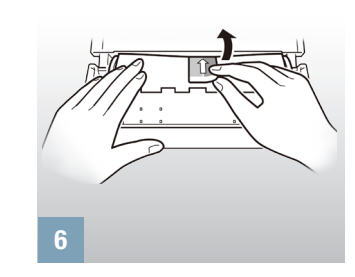

Close cover and remove tape

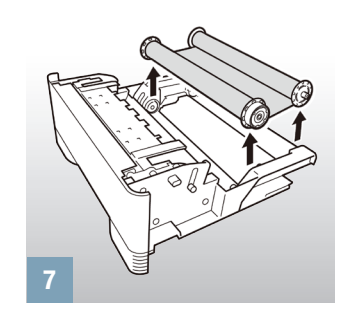

Remove and replace ribbon. Remove slack

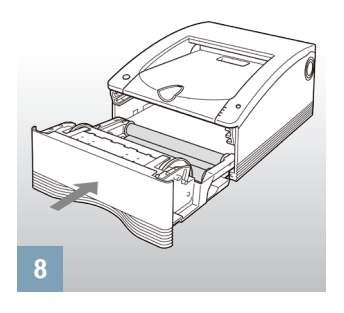

Gently close media tray

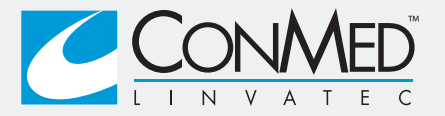

SONY<sup>®</sup> UP-DR80MD Digital Printer Internal Cleaning

### **CLEANING THE PRINTER INTERNALS**

To maintain print quality, periodic cleaning (using the supplied cleaning ribbon) is recommended once per month or after every 10 print packs (1000 pages) are printed

QUICK REFERENCE GUIDE

MEDIA REPLACEMENT AND CLEANING

If prints begin to appear with lines or marks on them, clean the internals of the printer according to the summary procedure described below. For a complete description please reference the UP-DR80MD Instructions for Use

### **CLEANING PROCEDURE**

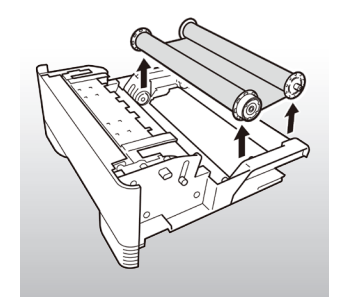

- 1. Make sure printer is ON but not performing an operation
- 2. Gently pull out the media tray
- 3. Confirm there is paper inside and remove the ink ribbon
- 4. Load the cleaning ribbon
- 5. Remove slack (turn spool in direction indicated by arrow)
- 6. Gently reinsert the media tray

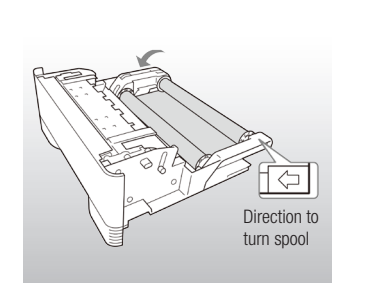

- 7. Observe the following sequence:
  - Printer initializes
  - CLEANING indicator flashes
  - Cleaning starts automatically
  - CLEANING indicator turns OFF
- 8. Gently pull out the media tray
- 9. Remove the cleaning ribbon and reload the ink ribbon
- 10. Gently reinsert the media tray

### **ORDERING INFORMATION**

**Description** Color Print Pack, Letter Size Color Print Pack, A4 Size Cleaning Ribbon

#### Order Number

UPC-R81MD (USA and Canada only) UPC-R80MD 184021812